## Process for customers

1. Customer should login on GSTN (Goods and Services Tax Network) website <u>www.gst.gov.in</u> with the User Name and Password provided by GST.

| https://services.gs                         | t.gov.in/services, 🔎 👻 Certi     | ificate er C 🖀 Goods & S  | ervice Tax (GST)   ×     |                        |                            |                              |   |
|---------------------------------------------|----------------------------------|---------------------------|--------------------------|------------------------|----------------------------|------------------------------|---|
| View Favorites To<br>ggested Sites ▼ 遵 In t | ools Help<br>the room with Com 🔻 |                           |                          |                        |                            |                              |   |
|                                             |                                  |                           |                          |                        |                            | Skip to Main Content O A+ A- |   |
|                                             | 📓 Goods and                      | d Services Tax            | <b>(</b>                 |                        |                            | +8 Logir                     | n |
|                                             | Home Services +                  | Notifications & Circulars | • Acts & Rules •         | Downloads 🕶            |                            |                              |   |
|                                             | Home > Login                     |                           |                          |                        |                            |                              |   |
|                                             |                                  | Login                     |                          |                        |                            |                              |   |
|                                             |                                  |                           |                          | • indi                 | cates mandatory fields     |                              |   |
|                                             |                                  | Username                  | •                        |                        |                            |                              |   |
|                                             |                                  | TJSBBAN                   | K                        |                        |                            |                              |   |
|                                             |                                  | Password                  |                          |                        |                            |                              |   |
|                                             |                                  | ••••••                    | •••                      |                        |                            |                              |   |
|                                             |                                  | Type the c                | haracters you see in th  | e image below*         |                            |                              |   |
|                                             |                                  | 469769                    |                          |                        | ×                          |                              |   |
|                                             |                                  |                           | *                        |                        |                            |                              |   |
|                                             |                                  | LOGIN                     |                          |                        |                            |                              |   |
|                                             |                                  | Forgot Use                | rname                    |                        | Forgot Password            |                              |   |
|                                             |                                  | • First tin<br>log in.    | ne login: If you are log | gging in for the first | time, click <u>here</u> to |                              |   |

2. Click on "Create Challan".

| Goods and Services Tax                                                       | ≜tjsb sahakari bank ¥                                                  |
|------------------------------------------------------------------------------|------------------------------------------------------------------------|
| Dashboard Services - Notifications & Circulars - Acts & Rules -              |                                                                        |
| Dashboard<br>Last logged in on 16/08/2017 13:07                              | Currently logged in from IP: <b>**********</b>                         |
| Welcome TJSB SAHAKARI BANK LIMITED to GST Common Portal                      | TJSB SAHAKARI BANK<br>LIMITED<br>27AAAAT4062E1ZP                       |
| You can navigate to your chosen page through<br>navigation panel given below | View Profile 🕥                                                         |
| RETURN DASHBOARD > CREATE CHALLAN > VIEW NOTICE(S) AND ORDER(S) > CLICK HERE | Quick Links<br>Check Cash Balance<br>Liability ledger<br>Credit ledger |

3. Enter the amount under different tax heads (CGST, SGST, IGST and CESS) as per GST rates, select the **mode of payment as NEFT/ RTGS**, select "**TJSB Sahakari Bank Ltd" as remitting bank** and click on "Generate Challan".

|                           | ces ·· Notificatio | ns & Circulars •• / | Acts & Rules |          |                 |           |
|---------------------------|--------------------|---------------------|--------------|----------|-----------------|-----------|
| .board > Payment >        | Create Challan     |                     |              |          |                 | 🔾 Engl    |
| Create Challan            |                    | Saved               | Challan      |          | Challan History |           |
| ax Liability              |                    |                     |              |          |                 |           |
|                           | Tax (₹)            | Interest (₹)        | Penalty (₹)  | Fees (₹) | Other (₹)       | Total (₹) |
| CGST(0005)                | 1                  |                     |              |          |                 | 1         |
| IGST(0008)                | 1                  |                     |              |          |                 | 1         |
| CESS(0009)                | 1                  |                     |              |          |                 | 1         |
| Maharashtra<br>SGST(0006) | 1                  |                     |              |          |                 | 1         |
| Total Challan Amo         | unt:               | ₹4/-                |              |          |                 |           |
| Total Challan Amo         | ount (In Words):   | Rupees Four Only    | 1            |          |                 |           |

- 4. After clicking on "Generate Challan", customer should print the challan copy and submit the said challan copy along with cheque of his TJSB Bank account at TJSB Bank branch.
- 5. TJSB Bank branch will remit the funds through NEFT/RTGS.
- 6. On successful transaction, customer will receive SMS alert on his registered mobile number with GSTN.
- To download Receipt for payment made, customer should then login on GSTN (Goods and Services Tax Network) website <u>www.gst.gov.in</u> with the User Name and Password provided by GST and follow the path – "Services > Payments > Challan history".

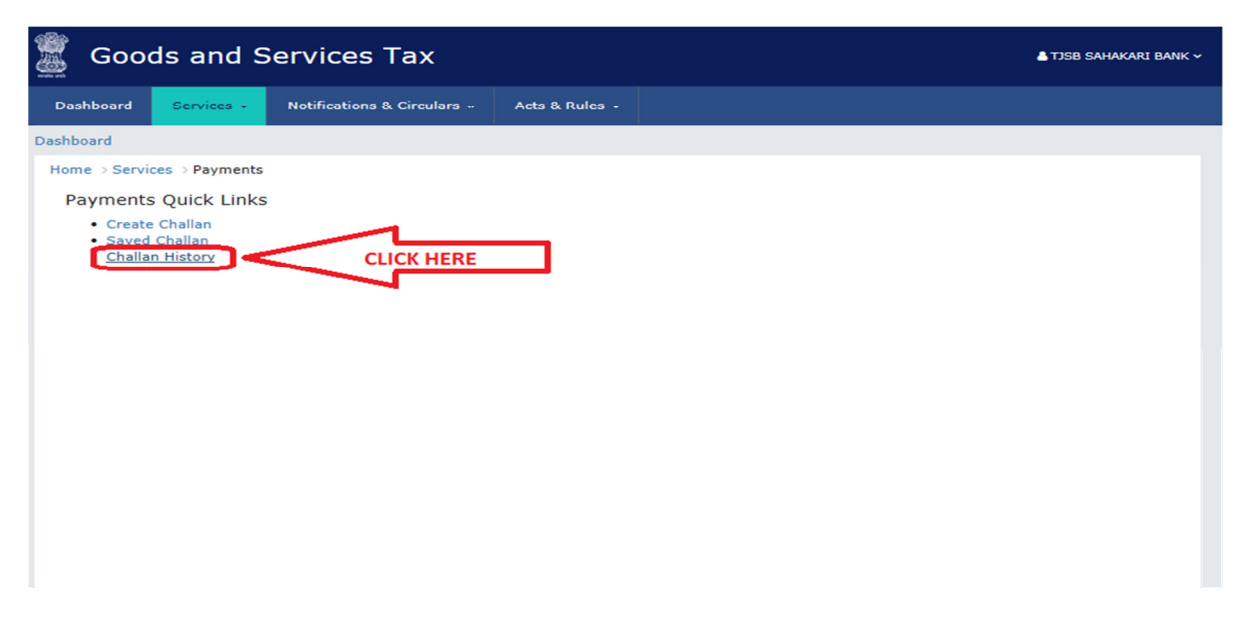

8. Status of the challan will be shown as <u>"PAID"</u>. Customer should select the challan to download.

| Goods an                         | d Services Tax             |       |              |           |             |                | TJSB SAHAKARI         |
|----------------------------------|----------------------------|-------|--------------|-----------|-------------|----------------|-----------------------|
| ashboard Service                 | s - Notifications & Circul | ars 🕶 | Acts & Rules |           |             |                |                       |
| board > Payment > C              | hallan History             |       |              |           |             |                | <b>Q</b> E            |
| Create Challan                   |                            | Save  | d Challan    |           | C           | hallan History |                       |
| Search By CPIN                   | Search By Date             |       |              |           |             |                |                       |
| CPIN •<br>Enter CPIN             | SEARCH                     |       |              |           |             | • ir           | idicates mandatory fi |
| CPIN ÷                           | Created On                 | Amou  | unt (₹) ≑    | Mode      | Expiry Date | Deposit Date 🗧 | Deposit Status        |
|                                  | 14/08/2017 17:06:36        |       | 1            | NEFT/RTGS | 29/08/2017  | -              | NOT PAID              |
| 17082700029825                   |                            |       |              |           |             |                |                       |
| 17082700029825<br>17082700012139 | 11/08/2017 11:28:27        |       | 1            | NEFT/RTGS | 26/08/2017  | -              | NOT PAID              |

9. After selecting the challan, the below screen will be displayed. Customer should click on <u>"DOWNLOAD"</u> and save the receipt copy at his end.

| 🖉 Goods and Services                             | Goods and Services Tax          |                                                                    |                           |                  |             | TJ55 SAHAKARI SANK |
|--------------------------------------------------|---------------------------------|--------------------------------------------------------------------|---------------------------|------------------|-------------|--------------------|
| Dashboard Services - Notification                | is & Circulars +                | Acts & Rules +                                                     |                           |                  |             |                    |
| ashboard > Payment > Challan Receipt             |                                 |                                                                    |                           |                  |             | O Englis           |
| GOODS AND SERVICES TAX PAYM                      | ENT RECEIPT                     |                                                                    |                           |                  |             |                    |
| CPIN                                             | Depos                           | it Date                                                            |                           | Deposit Time     |             |                    |
| 17082700012117                                   | 11/0                            | 8/2017                                                             |                           | 17:49:47         |             |                    |
| Payment Particulars                              |                                 |                                                                    |                           |                  |             |                    |
| CIN                                              | Bank I                          | Name                                                               |                           | BRN              |             |                    |
| RBI517082700012117                               | RESE                            | RVE BANK OF INDIA                                                  | PAD                       | 201708111        | 25812004249 |                    |
| Details of Taxpayer                              |                                 |                                                                    |                           |                  |             |                    |
| GSTIN                                            | Email                           | Address                                                            |                           | Mobile Numb      | er          |                    |
| 27AAAAT4062E1ZP                                  | sk ojenska                      | aje aje aje bjet je aje aje aje                                    | 8                         | k skaledicaleziv | **          |                    |
| Name                                             | Addres                          | 55                                                                 |                           |                  |             |                    |
| T35B SAHAKARI BANK LIMITED                       | Plot M<br>BHAV<br>16,W/<br>ESTA | io. 58,MADHUKAR<br>'AN,MADHUKAR BHA<br>AGLE<br>TE,Maharashtra,Thai | VAN, ROAD NO<br>ne,400604 |                  |             |                    |
| Details of Deposit                               |                                 |                                                                    |                           |                  |             |                    |
|                                                  | Tax (F)                         | Interest (F)                                                       | Penalty (3)               | Fees (7)         | Other (F)   | Total (Ŧ)          |
| CGST(0005)                                       | 1                               | 0                                                                  | 0                         | 0                | 0           | 1                  |
| IGST(0008)                                       | 0                               | 0                                                                  | 0                         | 0                | 0           | 0                  |
| CESS(0009)                                       | 0                               | 0                                                                  | 0                         | 0                | 0           | 0                  |
| Maharashtra SGST(0006)                           | 0                               | 0                                                                  | 0                         | 0                | 0           | 0                  |
| Total Challan Amount:                            |                                 | <b>#1/-</b>                                                        |                           |                  |             |                    |
| Total Challan Amount (In Words): Rupees One Only |                                 |                                                                    |                           |                  |             |                    |
|                                                  |                                 |                                                                    |                           |                  |             |                    |
| Mode of Payment                                  |                                 |                                                                    |                           |                  |             |                    |
| neri/kius                                        |                                 |                                                                    |                           |                  |             |                    |
| Note 1. Status of th                             | te Transaction of               | can be tracked unde                                                | r 'Track Payment !        | Status' at GST v | vebsite.    |                    |
| 2. Payment st<br>3. This is a sy                 | atus will be set                | as 'Paid' for this tra                                             | insaction.                |                  |             |                    |
| 3. Tills is e sy.                                | stern generates                 | receipt.                                                           |                           |                  |             |                    |
|                                                  |                                 |                                                                    |                           |                  |             |                    |
|                                                  |                                 |                                                                    |                           |                  | -           | DOWNLOAD           |